## **DAFTAR GAMBAR**

| Gambar 2.1 Logo PT Wibicon Karya Indonesia4                                |
|----------------------------------------------------------------------------|
| Gambar 2.2 Struktur Organisasi PT Wibicon Karya Indonesia5                 |
| Gambar 3.1 Halaman Beranda Website Odoo di PT PMTI8                        |
| Gambar 3.2 Menu Manufacturing Dyeing14                                     |
| Gambar 3.3 Menu Manufacturing Dyeing Scan Kirim Packing15                  |
| Gambar 3.4 Menu <i>Scan</i> Kirim <i>Packing</i> 15                        |
| Gambar 3.5 Implementasi Menu <i>Scan</i> 16                                |
| Gambar 3.6 Kode Program Scan Kirim16                                       |
| Gambar 3.7 Tanggal Kirim <i>Packing</i> 17                                 |
| Gambar 3.8 Implementasi Menu Kirim Packing17                               |
| Gambar 3.9 Kode Program XML Menu Mrp <i>Dyeing</i> Kirim <i>Packing</i> 17 |
| Gambar 3.10 Menu Manufacturing Dyeing Proses Gantung18                     |
| Gambar 3.11 Menu Manufacturing Dyeing Terima Packing19                     |
| Gambar 3.12 <i>Query</i> Laporan Kirim <i>Packing</i> 20                   |
| Gambar 3.13 <i>Template</i> Laporan Kirim <i>Packing</i> 21                |
| Gambar 3.14 Tombol Laporan Kirim <i>Packing</i> 21                         |
| Gambar 3.15 Wizard untuk Mencetak Laporan22                                |
| Gambar 3.16 Kode Program Tombol Laporan22                                  |
| Gambar 3.17 Hasil Akhir Laporan Kirim <i>Packing</i> 23                    |